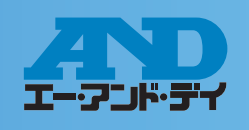

### ①AD4430A と PC を USB ケーブルで接続

### デバイスのインストール

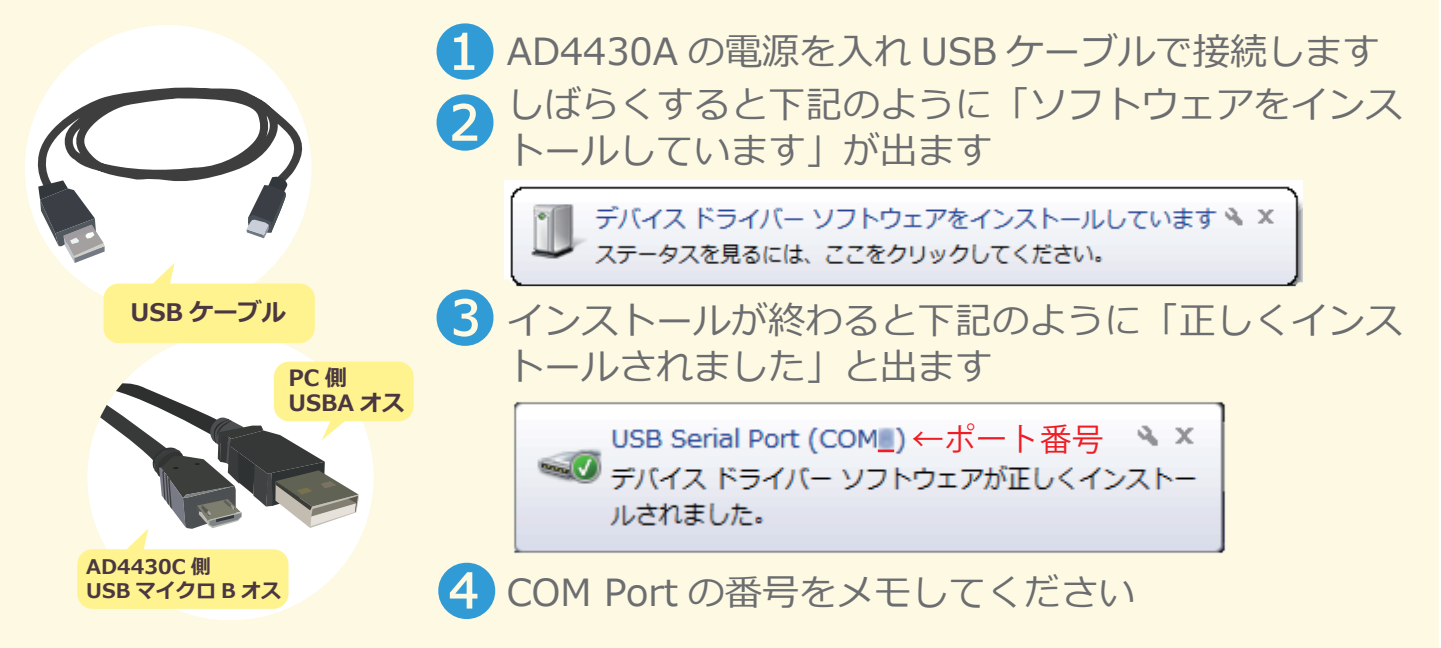

#### COM Portの番号が分からない場合

PC のコントロールパネルからデバイスマネージャーをクリック
 ポート(COM と LPT)の▶(三角マーク)をクリックして出た USB Serial Port(COM x)のxの数値がポート番号になります

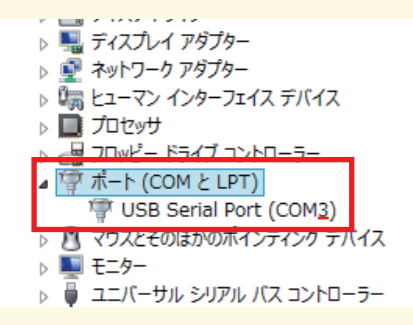

### 自動でドライバーがインストールされない場合

#### ①http://www.ftdichip.com/FTDrivers.htm にアクセス ②click here. を選択

#### 🕨 Drivers

PLEASE NOTE - When updating drivers, refer to the following document: AN\_107 - Advanced Driver Options

New drivers are now available to support the FT4222H - for D2XX drivers please click here.

#### ③setup executableを選択し、ダウンロード

| Windows* 2014-09- | 9 Available as <u>setup</u><br><u>executable</u><br>9 Contact<br><u>support1@ftdichip.com</u><br>if looking to create<br>cusomised drivers | - | - | - | - | - |
|-------------------|----------------------------------------------------------------------------------------------------|---|---|---|---|---|
|-------------------|----------------------------------------------------------------------------------------------------|---|---|---|---|---|

③CDM v2.12.00 WHQL Certified.exeをダウンロードした後、ファイルをクリックし、インストールをしてください

※CDM v2.12.00 WHQL Certified.exe はバージョンがアップした場合、2.12.00 の数値が変わります

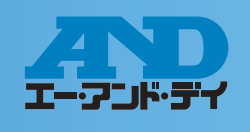

### ❷ WinCT-UFC(設定を一括で、読み出し・変更が可能)

#### WinCT-UFC のダウンロード

1 当社ホームページ(http://www.aandd.co.jp/adhome/support/soft\_download.html) より、WinCT-UFC を選択

👦 WinCT-UFC セットアップ方法 🦳 👦 WinCT-UFC 取扱説明書

2 ダウンロードしたWinCT-UFC\_J100.zipを開き、SETUP.EXEを開いてください

3 0 Kを押します

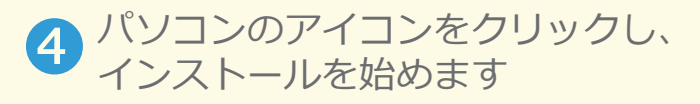

挫 WinCT-UFC ソフトダウンロード

| 윩 | A&D WinCT-UFC ቲፇኑアፇフ°                                                                                                    | × | 8 | A&D WinCT-UFC ᡛፇドፆፇፇፇ         | × |
|---|----------------------------------------------------------------------------------------------------|---|---|-------------------------------|---|
|   | AD WinCT-UFC のセットアップを始めます。<br>セットアップ・プログラムでは、システム ファイルや共有ファイルが使用中のとき、その<br>ファイルの追加や更新まできません。起動している他のアフリケーションを終了す<br>ることをお勧めします。 |   |   | セッドアッフを開始するには次の本やシをゲックしてください。 |   |
|   | 終了⊗                                                                                                    |   | L | 終了(>>                         |   |

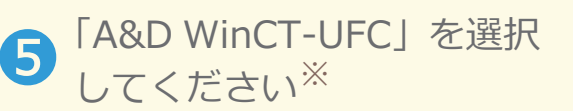

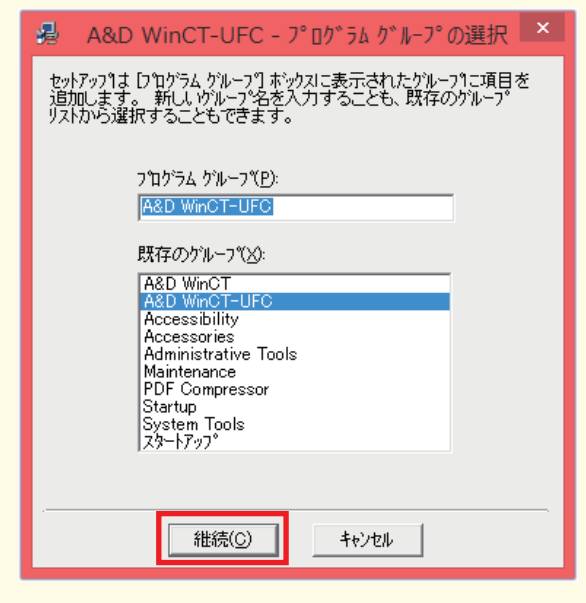

6 インストール完了です

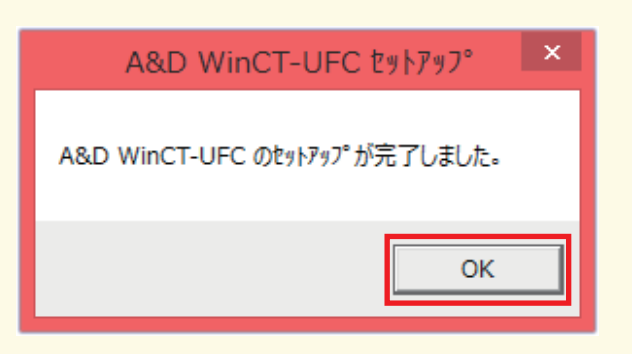

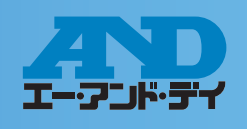

### ❷ WinCT−UFC (設定を一括で、読み出し・変更が可能)

#### WinCT-UFC の接続設定

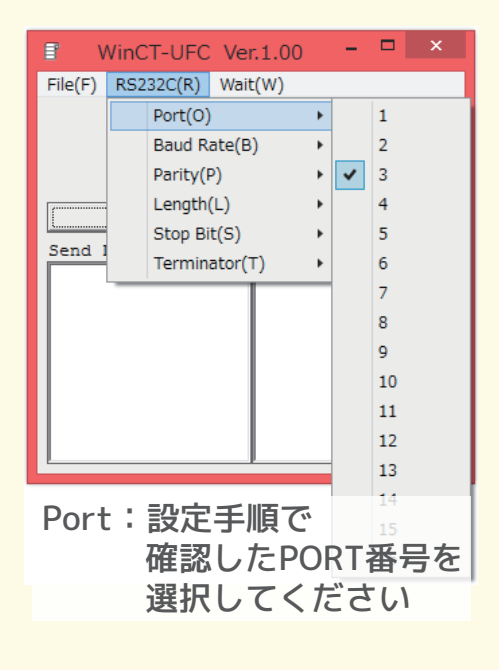

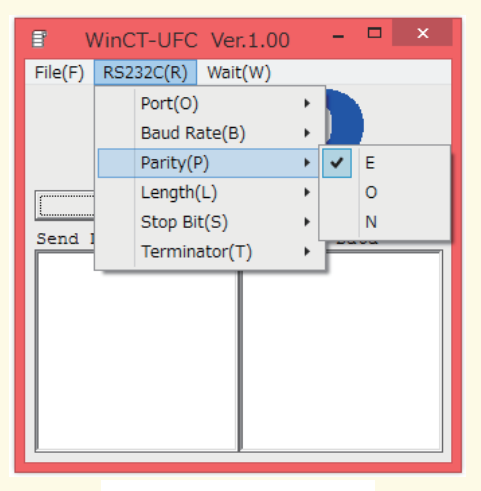

Parity: E

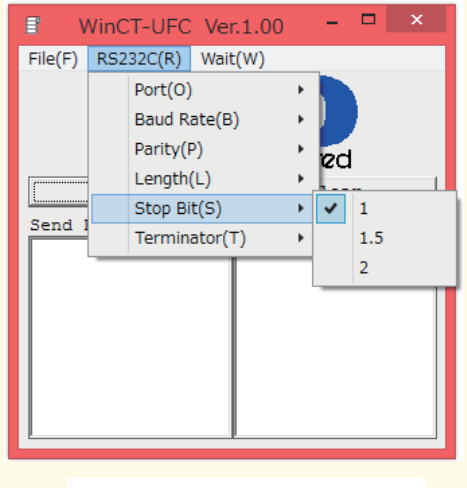

Stop Bit: 1

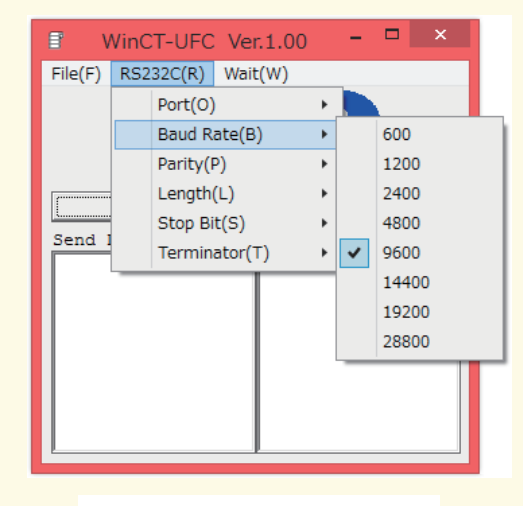

Baud Rate: 9600

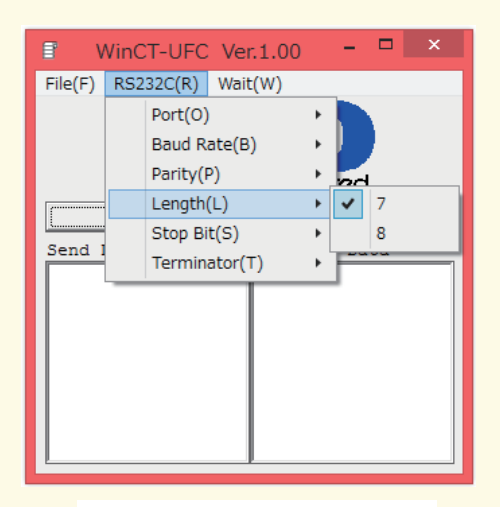

Length: 7bit

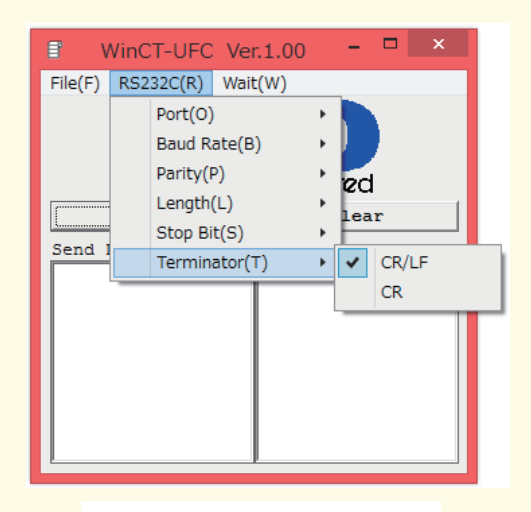

Terminator : CR/LF

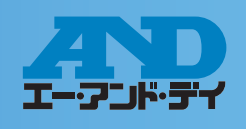

### ❷ WinCT−UFC (設定を一括で、読み出し・変更が可能)

#### 接続操作手順

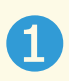

Send Data に0999と入力し、 全てのファンクションの一括読み 出しを行います

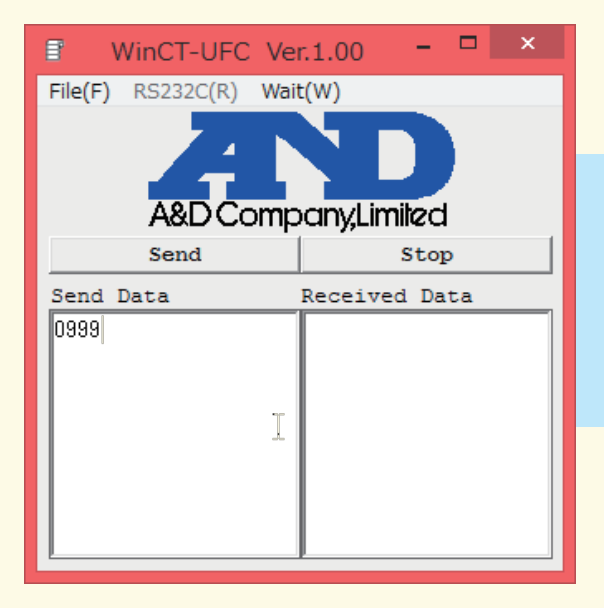

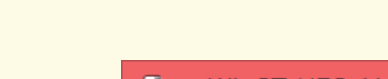

🤈 Send を押します

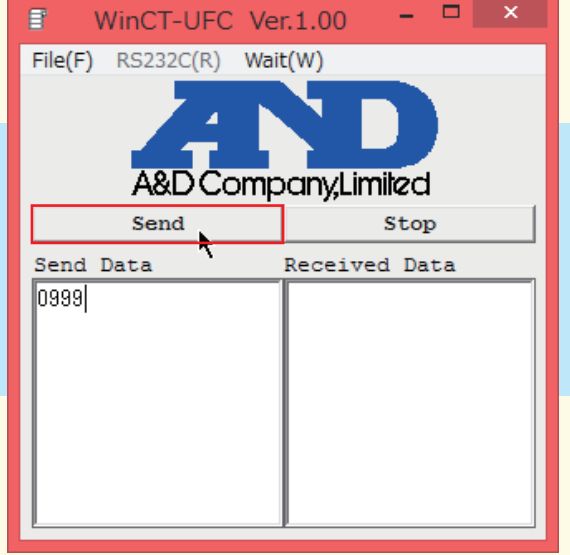

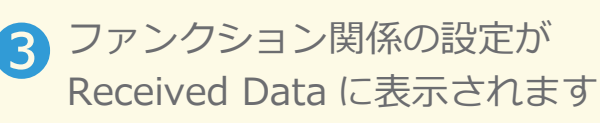

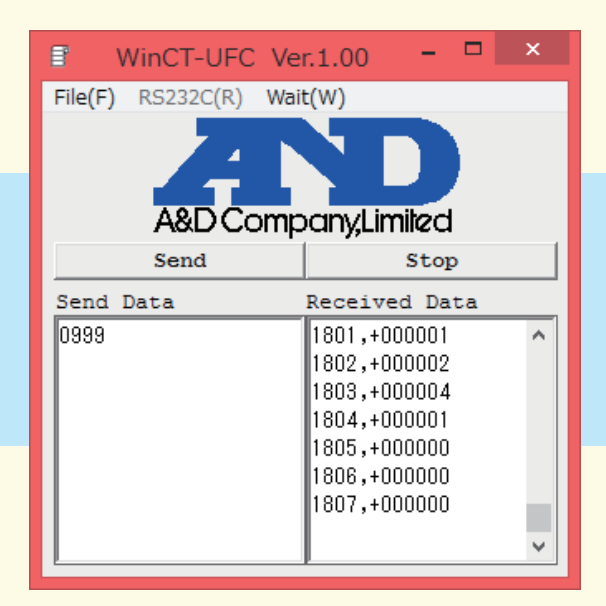

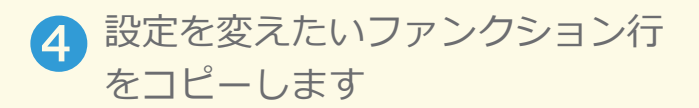

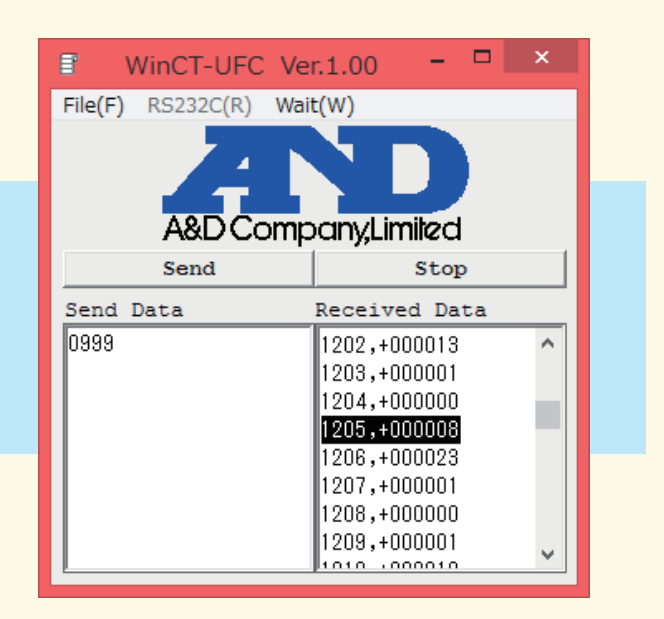

※複数の行を選択し、一括での書き換えも可能です

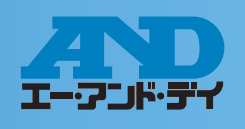

### ❷WinCT−UFC(設定を一括で、読み出し・変更が可能)

🕞 Send Data にペーストし、変更し たい数値に書き換えます

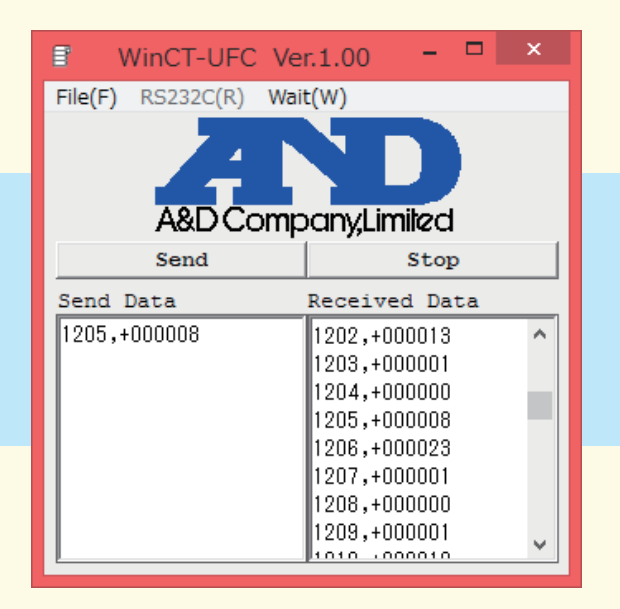

設定内容を書き換え、Sendを押し  $\mathbf{6}$ ます

| ■ WinCT-UFC Ve        | r.1.00 – 🗆 🗙  |
|-----------------------|---------------|
| File(F) RS232C(R) Wai | t(W)          |
|                       |               |
|                       |               |
| A&D Com               |               |
| Ααυτοιήμ              | any,Limiea    |
| Send                  | Stop          |
| Send Data             | Received Data |
| 1205,+000014          | 1801 +000001  |
|                       | 1802.+000002  |
|                       | 1803,+000004  |
|                       | 1804,+000001  |
|                       | 1805,+000000  |
|                       | 1806,+000000  |
|                       | 1807,+000000  |
|                       | ×             |

#### Received Dataに同様の項目が出 力されれば、設定完了です

| ■ WinCT-UFC Ver        | r.1.00 – 🗆 🗙                                                                                                 |  |  |
|------------------------|----------------------------------------------------------------------------------------------------|--|--|
| File(F) RS232C(R) Wait | t(W)                                                                                                    |  |  |
| A&D Company,Limited    |                                                                                                    |  |  |
| Send                   | Stop                                                                                                    |  |  |
| Send Data              | Received Data                                                                                                |  |  |
| 1205,+000014           | 1802,+000002<br>1803,+000004<br>1804,+000001<br>1805,+000000<br>1806,+000000<br>1807,+000000<br>1205,+000014 |  |  |
|                        | × •                                                                                                    |  |  |

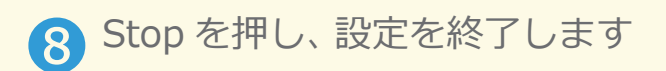

| ■ WinCT-UFC V       | 'er.1.00 – 🗆 🗙 |
|---------------------|----------------|
| File(F) RS232C(R) W | ait(W)         |
|                     |                |
| A&D Com             | pany,Limiled   |
| Send                | Stop           |
| Send Data           | Received Data  |
| 1205,+000014        | 1202,+000013 ^ |
|                     | 1203,+000001   |
|                     | 1204,+000000   |
|                     | 1205,+000008   |
|                     | 1206,+000023   |
|                     | 1207,+000001   |
|                     | 1208,+000000   |
|                     | 1209,+000001   |

※Send data 及び Received Data は File(F) メニューにて、テキストデータとして Save する ことができます

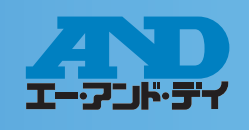

### G WinCT (設定を一項目ずつ、読み出し・変更が可能)

#### WinCT のダウンロード

※この操作では WinCT5.11 を使用して解説しています
 ※Windows XP 以前の OS をお使いのお客様は WinCT3.00 をお使いください
 ※Windows 8.1、7、Vista の OS をお使いのお客様は WinCT5.11 をお使いください

1 当社ホームページ(http://www.aandd.co.jp/adhome/support/soft\_download.html) より、WinCT を選択

👦 WinCT5.11 セットアップ方法 🛛 👦 WinCT5.11 取扱説明書 🛛 🛃 WinCT 5.11 ソフトダウンロード

2 ダウンロードした winct5.11.zip を開き、WinCT511\_Setup より WinCT\_Setup.msi をクリックし、インストールしてください

| I                                                 | A&D WinCT                                                 | - • ×                     | 樹                                                                  | A&D WinCT                                                                                                    | -                                           |
|---------------------------------------------------|-----------------------------------------------------------|---------------------------|--------------------------------------------------------------------|----------------------------------------------------------------------------------------------------|---------------------------------------------|
| &D WinCT セットフ                                     | アッブ ウィザードへようこそ                                            |                           | インストーノ                                                             | レフォルダーの選択                                                                                                    |                                             |
| ンストーラーは A&D Wind                                  | CT をインストールするために必要な手順を                                     | <del>ಸ</del> ರಿಕರ.        | インストーラー!<br>このフォルダー<br>トールするにま<br>フォルダー(E<br>©¥Program             | じなのフォルダーへ A&D WinCT をインストールしま<br>ニインストールするにはじなく】をクリックしてください<br>アドレスを入力するか「参照」をクリックしてください<br>?<br>Files (x80)¥A&D WinCT¥ | す。<br>い別のフォルダ<br>●<br>●<br>●<br>●<br>●<br>● |
| の製品は、著作権に関す<br>たは一部を無助で複製し<br>意ください。              | る法律および国際条約により保護されていら<br>たり、無断で複製物を頒布すると、著作権の              | ます。この製品の全部<br>対象者となりますのでご | ASD WHOT<br>つすべての<br>・ニのユー                                         | は現在のユーザー用か、またはすべてのユーザー用にイン<br>ハユーザー(E)<br>・ザーのみ(M)                                                                      | ストールします:                                    |
|                                                   | キャンセル く 戻る(日                                              | B ;2~(N)>                 |                                                                    | キャンセル く良い                                                                                                    | 5(B)                                        |
| 人へでクリ                                             | リツクし、イユ<br>す                                              | ンストール                     | 6 インス                                                              | トール完了です                                                                                                    |                                             |
| を始めま                                              | リックし、イ-<br>す<br>                                          |                           | 6 インス                                                              | トール完了です<br>ARD WINGT                                                                                                    | _                                           |
| た<br>た<br>始めま<br>ンストールの確認                         | リックし、イー<br>す<br>A&D WinCT                                 |                           | <ul> <li>6 インス</li> <li><sup>劇</sup></li> <li>1&gt;ストーJ</li> </ul> | トール完了です<br>A&D WinCT                                                                                                    | -                                           |
| を始めま<br>シストールの確認<br>80 WrGTをインストール<br>れしきかいったてレスト | リックし、イム<br>す<br>A&D WinCT<br>する準備ができました。<br>トールを開始してください。 |                           | ら<br>インス<br>インストーJ<br>A&D WrCT は、<br>終了するには、                       | トール完了です<br>A&D WinCT<br>いが完了しました。<br>ELくインストールされました。<br>聞じるしをクレックルてください。                                                | -                                           |

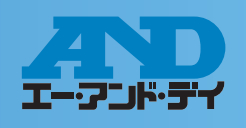

### ❸WinCT – RsCom(設定を一項目ずつ、読み出し・変更が可能)

#### WinCT-RsCom の接続設定 → A&D WinCT から RsCom をクリックします

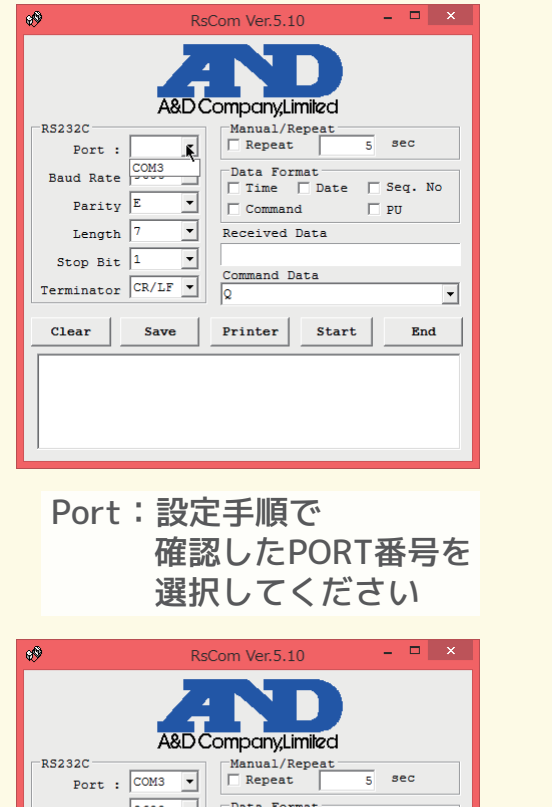

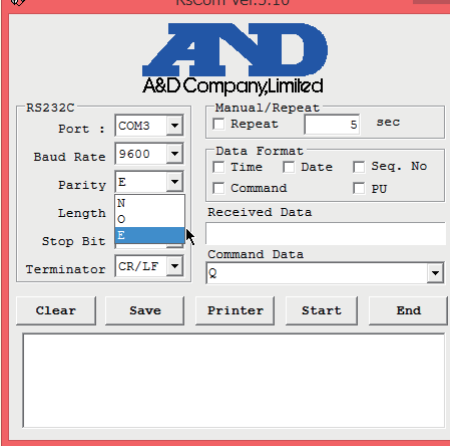

Parity: E

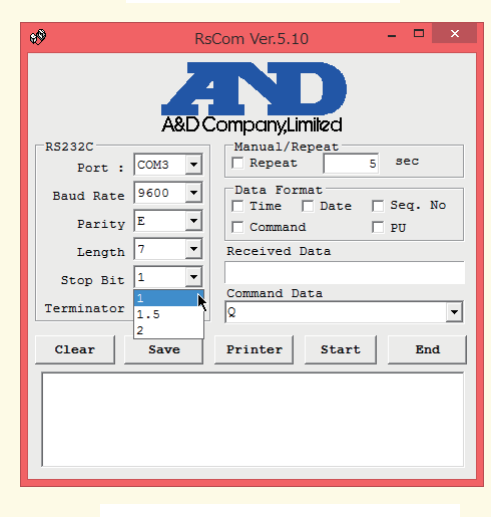

Stop Bit: 1

| ø                  | R            | sCom Ver.5.10 | - 🗆 ×       |
|--------------------|--------------|---------------|-------------|
| A&D CompanyLimited |              |               |             |
| _RS232C            |              | Manual/Repeat |             |
| Port :             | СОМЗ 🔻       | E Repeat      | 5 sec       |
| Baud Rate          | 9600 -       | Data Format   | e 🗆 Seq. No |
| Parity             | 1200         | Command       | T PU        |
| Length             | 2400<br>4800 | Received Data |             |
| Stop Bit           | 9600         | Command Data  |             |
| Terminator         | 19200        | Q             | •           |
| Clear              | Save         | Printer Sta   | rt End      |
|                    |              |               |             |
| 1                  |              |               |             |

Baud Rate: 9600

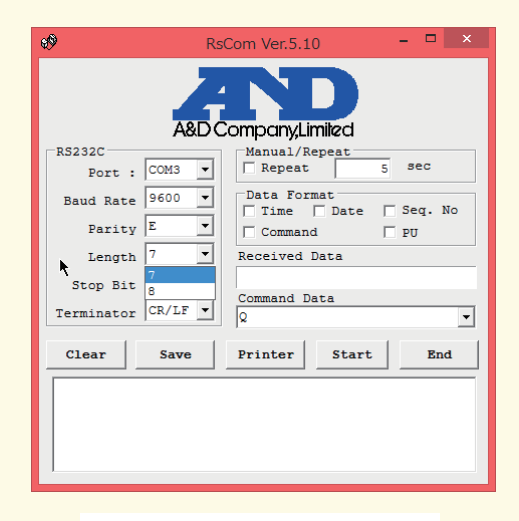

Length: 7bit

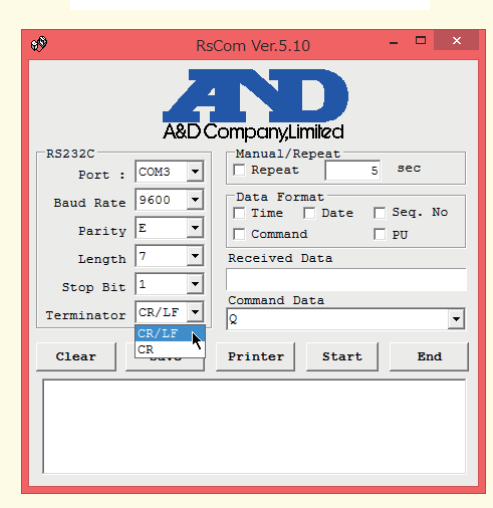

Terminator : CR/LF

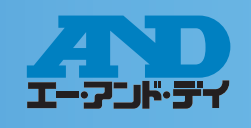

### ❸WinCT – RsCom(設定を一項目ずつ、読み出し・変更が可能)

#### 接続操作手順

#### \_ 🗆 🗙 с® RsCom Ver.5.10 ς A&D Company,Limited Manual/Repeat -RS232C Repeat 5 sec Port : COM3 V Baud Rate 9600 -Data Format Parity E -Command 🗌 PU Length 7 ~ Received Data 9999,+999999 Stop Bit 1 -Command Data Terminator CR/LF -• Clear Save Printer Start End

Start を押し、接続を開始します。

# 2 ウィンドウの左上のマークが点滅したら、通信可能な状態です

| ÷. | 🔅 RsCom Ver.5.10 – 🗆 🗙 |           |               |           |  |
|----|------------------------|-----------|---------------|-----------|--|
|    | A&D Company,Limiled    |           |               |           |  |
|    | S232C                  | . Сомз 🖵  | Manual/Repeat | 5 sec     |  |
|    | Baud Rat               | e 9600 🔻  | Data Format   | s Seq. No |  |
|    | Parit                  | Y E 🔻     | Command       | ד פט      |  |
|    | Lengt                  | h 7 🔻     | Received Data |           |  |
|    | Stop Bi                | t 1 🔻     | Command Data  |           |  |
| Т  | erminato               | r CR/LF 🔻 |               | •         |  |
| _  | Clear                  | Save      | Printer       | and Stop  |  |
|    |                        |           |               |           |  |
|    |                        |           |               |           |  |
|    |                        |           |               |           |  |
|    |                        |           |               |           |  |
|    |                        |           |               |           |  |
|    |                        |           |               |           |  |
|    |                        |           |               |           |  |

3 Command Data に任意の設定の ファンクションコードを入れ、 Command を押します

| • RsCom Ver.5.10 - 🗆 🗙 |                      |  |  |
|------------------------|----------------------|--|--|
| A&D Company,Limited    |                      |  |  |
| RS232C                 | Manual/Repeat        |  |  |
| Port : COM3 🔻          | J Repeat 5 Sec       |  |  |
| Baud Rate 9600 -       | Data Format          |  |  |
| Parity E               | Command PU           |  |  |
| Length 7               | Received Data        |  |  |
| Stop Bit 1 💌           | 9999,+999999         |  |  |
| Terminator CR/LF -     | 1206                 |  |  |
| Clear Save             | Printer Command Stop |  |  |
|                        |                      |  |  |
|                        |                      |  |  |
|                        |                      |  |  |
|                        |                      |  |  |
|                        |                      |  |  |
|                        |                      |  |  |
|                        |                      |  |  |

 ・ウィンドウ下のボックスに出力された数値が、現在のファンクション設定です

| ्रे RsC                 | Com Ver.5.10 – 🗆 🗙               |  |  |
|-------------------------|----------------------------------|--|--|
| A&D CompanyLimited      |                                  |  |  |
| RS232C<br>Port : COM3 - | Manual/Repeat 5 sec              |  |  |
| Baud Rate 9600 V        | Data Format<br>Time Date Seq. No |  |  |
| Parity F                | Command PU                       |  |  |
| Stop Bit 1              | 1206,+000015                     |  |  |
| Terminator CR/LF        | Command Data<br>1206 🗸           |  |  |
| Clear Save              | Printer Command Stop             |  |  |
| 1206,+000015            |                                  |  |  |
|                         |                                  |  |  |
|                         |                                  |  |  |
|                         |                                  |  |  |
|                         |                                  |  |  |
|                         |                                  |  |  |

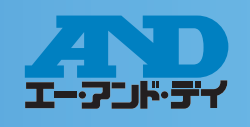

## **<b> BWinCT – RsCom**(設定を一項目ずつ、読み出し・変更が可能)

 5 現在の設定をペーストし、後ろ2 桁 を任意の設定内容に書き換え、
 Command を押します

| •                   | Rs      | Com Ver.5.10 - 🗆 🗙    |  |
|---------------------|---------|-----------------------|--|
| A&D Company,Limited |         |                       |  |
| RS232C<br>Port :    | СОМЗ 🔻  | Manual/Repeat         |  |
| Baud Rate           | 9600 🔻  | Data Format           |  |
| Parity              | E       | Command PU            |  |
| Length              | 7 👻     | Received Data         |  |
| Stop Bit            | 1 -     | 1206,+000015          |  |
| Terminator          | CR/LF - | 1206,+000012 <b>•</b> |  |
| Clear               | Save    | Printer Command Stop  |  |
| 1206,+000015        |         |                       |  |
|                     |         |                       |  |
|                     |         |                       |  |
|                     |         |                       |  |
|                     |         |                       |  |
|                     |         |                       |  |
|                     |         |                       |  |

ウィンドウ下のボックスに入力した設定が出力されれば、設定完了
 Stopを押し、設定を終了します

|   | • Rs                         | Com Ver.5.10 - 🗆 🗙    |
|---|------------------------------|-----------------------|
|   | A8DC                         |                       |
|   | Port : COM3 🔻                | Repeat 5 sec          |
| I | Baud Rate 9600 -             | Data Format           |
|   | Parity E                     | Command PU            |
|   | Length 7 💌                   | Received Data         |
|   | Stop Bit 1                   | 1206,+000012          |
|   | Terminator CR/LF 🔻           | 1206,+000012 <b>•</b> |
|   | Clear Save                   | Printer Command Stop  |
|   | 1206,+000015<br>1206,+000012 |                       |